# Oracle FLEXCUBE Direct Banking

Corporate Cash Management User Manual Release 12.0.3.0.0

Part No. E52543-01

April 2014

# ORACLE

Corporate Cash Management User Manual April 2014

Oracle Financial Services Software Limited Oracle Park Off Western Express Highway Goregaon (East) Mumbai, Maharashtra 400 063 India Worldwide Inquiries: Phone: +91 22 6718 3000 Fax:+91 22 6718 3001 www.oracle.com/financialservices/

Copyright © 2008, 2014, Oracle and/or its affiliates. All rights reserved.

Oracle and Java are registered trademarks of Oracle and/or its affiliates. Other names may be trademarks of their respective owners.

U.S. GOVERNMENT END USERS: Oracle programs, including any operating system, integrated software, any programs installed on the hardware, and/or documentation, delivered to U.S. Government end users are "commercial computer software" pursuant to the applicable Federal Acquisition Regulation and agency-specific supplemental regulations. As such, use, duplication, disclosure, modification, and adaptation of the programs, including any operating system, integrated software, any programs installed on the hardware, and/or documentation, shall be subject to license terms and license restrictions applicable to the programs. No other rights are granted to the U.S. Government.

This software or hardware is developed for general use in a variety of information management applications. It is not developed or intended for use in any inherently dangerous applications, including applications that may create a risk of personal injury. If you use this software or hardware in dangerous applications, then you shall be responsible to take all appropriate failsafe, backup, redundancy, and other measures to ensure its safe use. Oracle Corporation and its affiliates disclaim any liability for any damages caused by use of this software or hardware in dangerous applications.

This software and related documentation are provided under a license agreement containing restrictions on use and disclosure and are protected by intellectual property laws. Except as expressly permitted in your license agreement or allowed by law, you may not use, copy, reproduce, translate, broadcast, modify, license, transmit, distribute, exhibit, perform, publish or display any part, in any form, or by any means. Reverse engineering, disassembly, or decompilation of this software, unless required by law for interoperability, is prohibited.

The information contained herein is subject to change without notice and is not warranted to be error-free. If you find any errors, please report them to us in writing.

This software or hardware and documentation may provide access to or information on content, products and services from third parties. Oracle Corporation and its affiliates are not responsible for and expressly disclaim all warranties of any kind with respect to third-party content, products, and services. Oracle Corporation and its affiliates will not be responsible for any loss, costs, or damages incurred due to your access to or use of third-party content, products, or services.

# **Table of Contents**

| Preface                             | 4                                                                                                    |
|-------------------------------------|----------------------------------------------------------------------------------------------------|
| Transaction Host Integration Matrix | 5                                                                                                    |
| Setup Account Structure             | 6                                                                                                    |
| Create Group Linkage                | 9                                                                                                    |
| Modify Account Structure            | .11                                                                                                    |
| View Account Structure              | .16                                                                                                    |
| Unmark Account as Parent            | .21                                                                                                    |
|                                     | Preface<br>Transaction Host Integration Matrix<br>Setup Account Structure<br>Create Group Linkage<br>Modify Account Structure<br>View Account Structure<br>Unmark Account as Parent |

# 1. Preface

# 1.1 Intended Audience

This document is intended for the following audience:

- Customers
- Partners

# **1.2** Documentation Accessibility

For information about Oracle's commitment to accessibility, visit the Oracle Accessibility Program website at <a href="http://www.oracle.com/pls/topic/lookup?ctx=acc&id=docacc">http://www.oracle.com/pls/topic/lookup?ctx=acc&id=docacc</a>.

# 1.3 Access to OFSS Support

https://support.us.oracle.com

# 1.4 Structure

This manual is organized into the following categories:

Preface gives information on the intended audience. It also describes the overall structure of the User Manual.

Transaction Host Integration Matrix provides information on host integration requirements for the transactions covered in the User Manual.

Chapters post Transaction Host Matrix are dedicated to individual transactions and its details, covered in the User Manual.

# 1.5 Related Information Sources

For more information on Oracle FLEXCUBE Direct Banking Release 12.0.3.0.0, refer to the following documents:

- Oracle FLEXCUBE Direct Banking Licensing Guide
- Oracle FLEXCUBE Direct Banking Installation Manuals

# 2. Transaction Host Integration Matrix

Legends

| NH | No Host Interface Required                  |  |
|----|---------------------------------------------|--|
| *  | Host Interface to be developed separately   |  |
| ~  | Pre integrated Host interface available     |  |
| ×  | Pre integrated Host interface not available |  |

| Transaction Name                       | FLEXCUBE UBS | Third Party Host<br>System |
|----------------------------------------|--------------|----------------------------|
| Create Parent Account Group<br>Linkage | $\checkmark$ | *                          |
| Setup Acount Structure                 | $\checkmark$ | *                          |
| Modify Acount Structure                | $\checkmark$ | *                          |
| View Acount Structure                  | $\checkmark$ | *                          |
| Unmark Account as Parent               | $\checkmark$ | *                          |

# 3. Setup Account Structure

Using this option you can setup a new *Account Structure*. You can define the *Type of Account Structure* to be done. You can also define multiple child account while setting up *Account Structure*.

## To Setup Account Structure:

1. Navigate through Cash Management > Account Structure > Setup Account Structure.

### Setup Account Structure

| Setup Account Structu           | re         |   | 02-06-2014 14:50:52 GMT +0530 | ? | k 🗆 | Ē    | ×  |
|---------------------------------|------------|---|-------------------------------|---|-----|------|----|
| Parent Account                  |            |   |                               |   |     |      |    |
| Select Parent Account*:         | Select     | • |                               |   |     |      |    |
| Instruction Details             |            |   |                               |   |     |      |    |
| Scheme Type*:                   | Notional 💌 |   |                               |   |     |      |    |
| Effective Date*:                |            |   |                               |   |     |      |    |
| Child Account*:                 | Select     | • |                               |   |     |      |    |
|                                 |            | ÷ |                               |   |     |      |    |
| Please select Child Account and | Currency   |   |                               |   |     | Subm | it |

#### **Field Description**

| Field Name               | Description                                                                                                    |
|--------------------------|----------------------------------------------------------------------------------------------------|
| Parent Account           |                                                                                                    |
| Select Parent<br>Account | [Mandatory, Drop-Down]<br>Select the parent account from the drop-down.<br>The funds will be swept or pooled into and out of this account. |
| Scheme Type              | [Mandatory, Drop-Down]<br>Select any type of cash management from the drop-down.<br>The options are as follows:<br>Notional<br>Sweep       |
| Effective Date           | [Mandatory, Pick List]<br>Select the date from which <i>Cash Management</i> will come in effect,<br>from pick list.                        |

| Field Name    | Description                                                                                                    |
|---------------|----------------------------------------------------------------------------------------------------|
| Child Account | [Mandatory, Drop-Down]                                                                                                    |
|               | Select the <i>Child Account</i> where the funds will be pooled from and to the account which is selected in the drop-down.                          |
|               | <b>Note:</b> Only those accounts will be displayed which are not a part of any cash management instruction.                                         |
| Sweep Type    | [Conditional, Drop-Down]                                                                                                    |
|               | Select <i>Type of Sweep</i> from the drop-down. Options are as follows:                                                                             |
|               | <ul><li>Sweep in</li><li>Sweep out</li><li>Threshold</li></ul>                                                                                      |
|               | This field is enabled if the <i>Type</i> option selected is <i>Sweep</i> , from the drop-down list.                                                 |
|               | <b>Note:</b> This field is activated only when the <i>Type</i> selected is <i>Sweep</i> . Not displayed when the type selected is <i>Notional</i> . |
| Base Amount   | [Conditional, Numeric, 15]                                                                                                    |
|               | Type the Base Amount that needs to be maintained in the Child Accounts for Sweeps.                                                                  |
|               | <b>Note</b> : This field is activated only when the <i>Type</i> selected is <i>Sweep</i> . Not displayed when type is selected as <i>Notional</i> . |

2. Click **Submit**. The system displays the **Verify Setup Account Structure** screen.

# Verify Setup Account Structure

| Verify Se   | tup Account Structure       | 25-08-2010 15:24:14 GMT +0530 |
|-------------|-----------------------------|-------------------------------|
|             | Parent Account : 000030     |                               |
| Instruction | n Details                   |                               |
|             | Scheme Type : Notional      |                               |
|             | Effective Date : 31-08-2010 |                               |
| Child Acco  | unt                         |                               |
| 000041      |                             |                               |
|             |                             | Change Confirm                |

3. Click **Confirm**. The system displays the **Confirm Setup Account Structure** screen with the status message.

OR

Click **Change** to go to the previous screen and edit the entered data.

# **Confirm Setup Account Structure**

|                                                                                                    | •                             |
|----------------------------------------------------------------------------------------------------|-------------------------------|
| Setup has been created successfully.                                                                          |                               |
| Transaction submitted for Setup Account Structure having reference 150647865183002 has been Auto Authorized . | J                             |
| Confirm Setup Account Structure                                                                               | 25-08-2010 15:24:14 GMT +0530 |
| Parent Account : 000030                                                                                       |                               |
| Instruction Details                                                                                           |                               |
| Scheme Type : Notional                                                                                        |                               |
| Effective Date : 31-08-2010                                                                                   |                               |
| Child Account                                                                                                 |                               |
| 000041                                                                                                    |                               |
|                                                                                                    | ок                            |

4. Click **OK**. The system displays the **Setup Account Structure** screen.

# 4. Create Group Linkage

Using this option, you can create a Parent Account group. You can link this group to any Account Structure or can link a group to an account. While performing any sweep operation, group has to be created and the linkage of the group with the parent account has to be done.

# To Create Group Linkage:

1. Navigate through Cash Management > Parent Account-Group Linkage > Create Group Linkage.

# Create Group Linkage

| Pool Benefit   |
|----------------|
| Intraday Sweep |
| Reverse Sweep  |
|                |

## **Field Description**

| Field Name     | Description                                                                                                    |
|----------------|----------------------------------------------------------------------------------------------------|
| Group          | [Mandatory, Drop-Down]<br>Select a group from this drop-down. You can select a new group or<br>already created old group.                           |
| Group Name     | [Mandatory, Alphanumeric, 15]<br>Type any <i>Group Name</i> . This will be the title for the new group<br>created.                                  |
| Select Account | [Mandatory, Drop-Down]<br>Select any <i>Account Number</i> from this drop-down to which the<br>group is to be assigned.                             |
| Effective Date | [Mandatory, Pick List]<br>Select any date from the pick list from which the group is<br>applicable.                                                 |
| Pool Benefit   | [Optional, Check box]<br>Select the check-box for the interest amount to be credited in each<br>account separately or the parent account.           |
| Intraday Sweep | [Optional, Check box]<br>Select the check-box for <i>Intraday Sweep Batch</i> to run for transfer<br>of funds within the day in case of withdrawal. |

Reverse Sweep [Optional, Check box]

Select the check-box for *Reverse Sweep* to be done for funds to be deposited back to the original accounts or not.

2. Click **Submit**. The system displays the **Create Group Linkage Verify** screen.

#### Create Group Linkage

| Create Parent Account-Group Linkage | 25-08-2010 01:24:32 GMT -1000 |
|-------------------------------------|-------------------------------|
| Group Name : Group                  | ✓ Pool Benefit                |
| Parent Account : 000044             | Intraday Sweep                |
| Effective Date: 31-08-2010          | Reverse Sweep                 |
|                                     | Back Confirm                  |

3. Click **Confirm**. The system displays the final confirmation screen **Create Group Linkage Confirm** screen with status message.

OR

Click the **Back** button to edit the entered data.

# **Create Group Linkage**

| A request has been sent to (<br>Your request for Create Par | Create Pooling Group.<br>ent Account-Group Linka | the ge having reference 432056468129551 has been Auto Authorized . |
|-------------------------------------------------------------|--------------------------------------------------|--------------------------------------------------------------------|
| Create Parent Account                                       | -Group Linkage                                   | 25-08-2010 01:24:59 GMT -1000                                      |
| Group Name :                                                | Group                                            | ✓ Pool Benefit                                                     |
| Parent Account :                                            | 000044                                           | Intraday Sweep                                                     |
| Effective Date :                                            | 31-08-2010                                       | Reverse Sweep                                                      |
|                                                             |                                                  | Ok                                                                 |

# 5. Modify Account Structure

Using this option you can *Modify Account Structure* that have been previously setup. While modifying, you can add *Child Accounts* or can *Delete Active Accounts* but you cannot modify the *Parent Account, Type of Instruction and the Amount.* 

# To Modify Account Structure:

1. Navigate through Cash Management > Account Structure > Modify Account Structure.

#### **Modify Account Structure**

| Modify Account Structure                    | 25-08-2010 15;25;43 GMT +0530                          |
|---------------------------------------------|--------------------------------------------------------|
| Parent Account: All  Group Name: From Date: | Child Account:<br>Scheme Type*: Notional 💌<br>To Date: |
|                                             | Search                                                 |

# **Field Description**

| Field Name     | Description                                                                                                    |
|----------------|----------------------------------------------------------------------------------------------------|
| Parent Account | [Optional, Drop-Down]                                                                                                    |
|                | Select the Parent Account from the drop-down.                                                                              |
|                | The funds will be swept or pooled into and out of this account.                                                            |
| Child Account  | [Optional, Drop-Down]                                                                                                    |
|                | Select the <i>Child Account</i> where the funds will be pooled from and to the account which is selected in the drop-down. |
|                | <b>Note:</b> Only those accounts will be displayed which are not a part of any <i>Cash Management</i> instruction.         |
| Group Name     | [Optional, Alphanumeric, 25]                                                                                               |
|                | Type any <i>Group Name</i> by which the <i>Cash Management</i> instruction has been setup.                                 |
| Scheme Type    | [Mandatory, Drop-Down]                                                                                                    |
|                | Select any type of cash management to be done, <i>Notional</i> or <i>Sweep</i> .                                           |
| From Date      | [Optional, Pick List]                                                                                                    |
|                | Select the <i>Start Date</i> from which the instruction has been setup from pick list.                                     |
| To Date        | [Optional, Pick List]                                                                                                    |
|                | Select the <i>End Date</i> up to which the instruction has been setup from pick list.                                      |

2. Click **Search**. The system displays the **Modify Account Structure**.

# **Modify Account Structure**

| Modify Account Structure |            |             | 25-08-2010 15:26:11 GMT +0530          |
|--------------------------|------------|-------------|----------------------------------------|
| Parent Account: All      | ~          | Child Accou | nt:                                    |
| Group Name:              |            | Scheme Type | e*: Notional 💌                         |
| From Date:               |            | To Da       | te:                                    |
|                          |            |             | Search                                 |
|                          |            | Record      | s 1 to 3 of 3  << << Page 1 of 1 >> >> |
| Parent Account           | Group Name | Scheme Type | Effective Date                         |
| 000028                   |            | Notional    | 03-03-2008                             |
| 000032                   |            | Notional    | 05-03-2008                             |
| 000046                   |            | Notional    | 02-06-2008                             |
|                          |            |             |                                        |
|                          |            |             |                                        |
|                          |            |             |                                        |
|                          |            |             |                                        |
|                          |            |             |                                        |
|                          |            |             |                                        |
|                          |            |             | Modify                                 |

# **Field Description**

3.

| Field Name         | Description                                           |
|--------------------|-------------------------------------------------------|
| Parent Account     | [Display]<br>This column displays the parent account. |
| Group Name         | [Display]<br>This column displays the group name.     |
| Scheme Type        | [Display]<br>This column displays the scheme type.    |
| Effective Date     | [Display]<br>This column displays the effective date. |
| Select Parent Acco | unt option button for the account to be modified.     |
|                    |                                                       |

- 4. Click the **Edit** button to Edit the column.
- 5. Click the **Optimize Data** button to optimize the columns.
- 6. Click **Modify**. The system displays the **Modify Account Structure** screen.

# **Modify Account Structure**

| lodify Account Structu               | re                 | 25-08-2010 15:2             | :6:53 GMT +05 |
|--------------------------------------|--------------------|-----------------------------|---------------|
| Parent Account :                     | 000032             | Group Name :                |               |
| Scheme Type :  <br>Child Account : [ | Notional<br>Select | Effective Date : 05-03-2008 |               |
| Active Instructions                  |                    |                             |               |
| Child Account                        |                    |                             |               |
| 000033                               |                    |                             |               |
| lew Account Stucture                 |                    |                             |               |
| hild Account                         |                    |                             |               |
|                                      | +                  |                             |               |
|                                      |                    |                             | Back Subm     |
|                                      |                    |                             | Modi          |

# **Field Description**

| Description                                                                                                    |
|----------------------------------------------------------------------------------------------------|
| [Display]<br>This field displays the parent account.                                                                              |
| [Display]<br>This field displays the group name.                                                                                  |
| [Display]<br>This field displays the scheme type.                                                                                 |
| [Display]<br>This field displays the effective date.                                                                              |
| [Optional, Drop-Down]                                                                                                    |
| Select any child account from the drop down. The funds will be pooled from and to the account which is selected in the drop-down. |
| <b>Note</b> : Only those accounts will be displayed which are not already a part of any <i>Cash Management</i> instruction.       |
|                                                                                                    |

# **Active Instructions**

| Field Name            | Description                                                                                                    |
|-----------------------|----------------------------------------------------------------------------------------------------|
| Child Account         | [Display]<br>It displays the child account that exists under the <i>Cash</i><br><i>Management</i> instruction.                                                                                                    |
| Sweep Туре            | [Display]<br>This field displays the <i>Sweep Type</i> done for the <i>Child</i><br><i>Account</i> .<br>This field is displayed for the scheme type <i>as</i> sweep.                                                |
| Base Balance          | [Display]<br>This field displays the <i>Base Balance</i> .<br>This field is displayed for the scheme type as sweep.                                                                                                 |
| New Account Structure |                                                                                                    |
| Child Account         | [Display]<br>It displays the <i>Child Account</i> which is selected in the <i>Child</i><br><i>Account</i> dropdown.                                                                                                 |
| Sweep Туре            | [Conditional, Drop-Down]<br>Select <i>Type of Sweep</i> from the drop down which is to be<br>done for the selected <i>Child Account</i> .<br>This field is displayed for the <i>Scheme Type</i> as <i>Sweep</i> .   |
| Base Balance          | [Conditional, Numeric, 15]<br>Type minimum threshold amount that needs to be<br>maintained in the <i>Child Accounts</i> for <i>Sweeps</i> .<br>This field is displayed for the <i>Scheme Type</i> as <i>Sweep</i> . |

# 7. Click **Submit**. The system displays the **Modify Account Structure - Verify** screen. OR

Click **Back** to go to the previous screen and edit the entered data.

# Modify Account Structure - Verify

| Modify Account Structure - Verify | 25-08-2010 15:27:26 GMT +0530 |
|-----------------------------------|-------------------------------|
| Parent Account : 000032           | Group Name :                  |
| Scheme Type : Notional            | Effective Date: 05-03-2008    |
| Active Instructions               |                               |
| Child Account                     |                               |
| 000033                            |                               |
|                                   | Back Confirm                  |

Click Confirm. The system displays the Modify Account Structure - Confirm screen with the status message.
 OR

Click **Back** to go to the previous screen.

# **Modify Account Structure - Confirm**

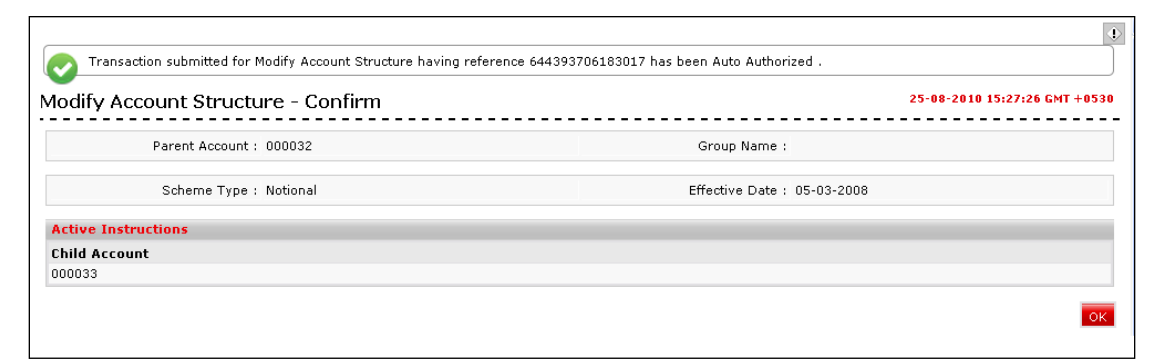

9. Click **OK**. The system displays the initial **Modify Account Structure** screen.

# 6. View Account Structure

Using this option you can view the Account Structure that are previously setup. You will be able to view all the Account Structure that have been setup for your Customer Id.

## **To View Account Structure:**

1. Navigate through **Cash Management > Account Structure > View Account Structure**.

#### **View Account Structure**

| View Account Structure                           |                                          | 25-08-2010 15:28:22 GMT +0530 |
|--------------------------------------------------|------------------------------------------|-------------------------------|
| Parent Account: All<br>Group Name:<br>From Date: | Child Account<br>Scheme Type*<br>To Date | : Notional V                  |
|                                                  |                                          | Search                        |

# **Field Description**

| Field Name     | Description                                                                                                    |  |
|----------------|----------------------------------------------------------------------------------------------------|--|
| Parent Account | [Optional, Drop-Down]                                                                                                    |  |
|                | Select any <i>Parent Account</i> from the drop-down. The funds will be swept or pooled into this account.                  |  |
| Child Account  | [Mandatory, Input box]                                                                                                    |  |
|                | Select the child account where the funds will be pooled from and to the account which is selected in the drop-down.        |  |
|                | <b>Note:</b> Only those accounts will be displayed which are not already a part of any <i>Cash Management</i> instruction. |  |
| Group Name     | [Optional, Alphanumeric, 25]                                                                                               |  |
|                | Type any group name by which the account structure has been setup.                                                         |  |
| Scheme Type    | [Mandatory, Drop-Down]                                                                                                    |  |
|                | Select the type of account structure.                                                                                      |  |
|                | The options are as follows:                                                                                                |  |
|                | <ul><li>Notional</li><li>Sweep</li></ul>                                                                                   |  |
| From Date      | [Mandatory, Pick List]                                                                                                    |  |
|                | Select the start date from which structure has been setup.                                                                 |  |
| To Date        | [Optional, Pick List]                                                                                                    |  |
|                | Select the end date up to which structure has been setup.                                                                  |  |

2. Click **Search**. The system displays the **View Account Structure** screen.

# **View Account Structure**

| ew Account Structure | :                 |                                             | 25-08-2010 15:28:48 GMT +                                       |
|----------------------|-------------------|---------------------------------------------|-----------------------------------------------------------------|
| Parent Account:      | All               | Child Acc                                   | sount:                                                          |
| Group Name:          |                   | Scheme Ty                                   | ype*: Notional 💌                                                |
| From Date:           |                   | To I                                        | Date:                                                           |
|                      |                   |                                             | Se                                                              |
| 1 🕞 🖨 🖻              |                   | Reco                                        | Se<br>ords 1 to 3 of 3 🔀 << Page 1 of 1 >> 🚦                    |
| i 🕞 🚔 🕒              | <u>Group Name</u> | Reco<br><u>Scheme Type</u>                  | Se<br>ords 1 to 3 of 3 << << Page 1 of 1 >> 3<br>Effective Date |
| Carent Account       | <u>Group Name</u> | Reco<br><u>Scheme Type</u><br>Notional      | ords 1 to 3 of 3         <                                      |
|                      | <u>Group Name</u> | Reco<br>Scheme Type<br>Notional<br>Notional | ords 1 to 3 of 3         <                                      |

# **Field Description**

| Field Name     | Description                                           |
|----------------|-------------------------------------------------------|
| Parent Account | [Display]<br>This column displays the parent account. |
| Group Name     | [Display]<br>This column displays the group name.     |
| Scheme Type    | [Display]<br>This column displays the scheme type.    |
| Effective Date | [Display]<br>This column displays the effective date. |

3. Click the **Parent Account** hyperlink. The system displays the child account in the **View Child Account** screen.

# **View Child Account**

| View Child Account          |            |                     | 25-08-2010 01:20:01 GMT -10 |
|-----------------------------|------------|---------------------|-----------------------------|
| Parent Account : 000032     |            |                     |                             |
| Scheme Type : Notional      |            |                     |                             |
| Effective Date : 05-03-2008 |            |                     |                             |
| 244                         |            | Records 1 to 1 of 1 | Page 1 of 1 💙 💙             |
| Child Account               | Sweep Type | <u>Base Balance</u> |                             |
| 000033                      |            |                     |                             |
|                             |            |                     |                             |
|                             |            |                     |                             |
|                             |            |                     |                             |
|                             |            |                     |                             |
|                             |            |                     |                             |
|                             |            |                     |                             |
|                             |            |                     |                             |
|                             |            |                     |                             |
|                             |            |                     |                             |
|                             |            |                     |                             |
|                             |            |                     |                             |
|                             |            |                     |                             |
|                             |            |                     | Back                        |

# **Field Description**

4.

5.

6.

7.

8.

9.

10.

| Field Name                                             | Description                                                                                                    |  |  |  |
|--------------------------------------------------------|----------------------------------------------------------------------------------------------------|--|--|--|
| Child Account                                          | [Display]<br>This column displays the child account.                                                                   |  |  |  |
| Sweep Туре                                             | [Display]<br>This column displays the sweep type.                                                                      |  |  |  |
| Base Balance                                           | [Display]<br>This column displays the base balance.                                                                    |  |  |  |
| Click <b>Back</b> . The system dis                     | plays the initial View Account Structure screen.                                                                       |  |  |  |
| Click 🔄 or 🔛 to naviga                                 | te to the next or previous page in the list, respectively.                                                             |  |  |  |
| Click 🚾 or 🔛 to naviga                                 | ate to the first or last page in the list, respectively.                                                               |  |  |  |
| To download the complete <b>Account</b> dialog screen. | To download the complete statement, click <b>Download</b> . The system displays the <b>View Account</b> dialog screen. |  |  |  |
| Click <b>Reorder</b> 🕒 to reord                        | der the columns or select the columns that appear in the list.                                                         |  |  |  |
| Click <b>Print</b> <sup>(1)</sup> to print the         | data.                                                                                                    |  |  |  |
| Click Edit 🛛 🖉 column to e                             | edit the number of columns.                                                                                            |  |  |  |

# **View Child Account Download**

| View Child Account                               | 25-08-2010 01:21:19 GMT -10                 | 000 |
|--------------------------------------------------|---------------------------------------------|-----|
| Download Type Page Layout V<br>File Format PDF V |                                             |     |
|                                                  | Child Account<br>Sweep Type<br>Base Balance |     |
|                                                  | Download Close                              |     |

#### **Field Description**

| Field Name    | Description                                                                                       |  |
|---------------|---------------------------------------------------------------------------------------------------|--|
| Download Type | [Mandatory, Drop-Down]                                                                            |  |
|               | Select the appropriate report type from the drop-down list. The available choices are:            |  |
|               | Page Layout                                                                                       |  |
| File Format   | [Conditional, Drop-Down]                                                                          |  |
|               | Select the appropriate type of file format from the drop-down list.<br>The options available are: |  |
|               | <ul> <li>PDF</li> <li>XLS</li> <li>HTML</li> <li>RTF</li> </ul>                                   |  |
| Included      | This box lists all the fields that will be included in the report.                                |  |
| Excluded      | This box lists all the fields that will be excluded from the report.                              |  |

- 11. Select the fields that are to be excluded from the Included box and click the <sup>the button</sup>. The *Excluded* box appears on the left-side of the dialog box.
- 12. Select the fields that are to be included from the Excluded box and click the button. The *Included* box appears on the right-side of the dialog box. All the fields are, by default, selected and included.
- 13. Select the appropriate report type, format, and fields from the Download **Deal details** and click the **Download** button. The system displays the *File Download* message box.

## File Download

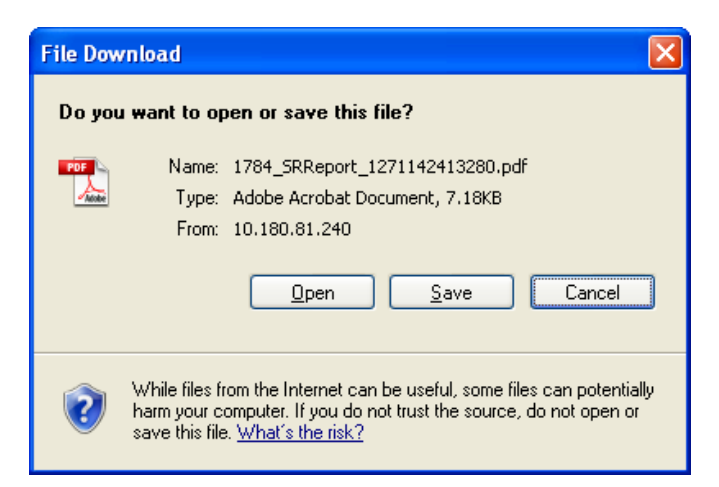

- 14. Click the **Save** button to save the file on your file system. The system displays the *Save As* dialog box.
- 15. Enter the name for the file and the location and click on the **Save** button. Once the download is complete, the system displays the *Download Complete* message box.

# **Download Complete**

| Download com    | plete 🛛                         |       |
|-----------------|---------------------------------|-------|
| Dowr            | nload Complete                  |       |
| Saved:          |                                 |       |
| 15488_12215509  | 985601.CSV from 10.22.91.122    |       |
| Donnelo a da di | and huber in 1 and              |       |
| Downloaded:     | 406 Dytes in 1 sec              |       |
| Download to:    | C:\Docu\15488_1221550985601.CSV |       |
| Transfer rate:  | 406 bytes/Sec                   |       |
| Close this dial | og box when download completes  |       |
|                 |                                 |       |
|                 |                                 |       |
|                 | Open Open Folder 0              | Close |
|                 |                                 |       |

16. Click **Open** to open the file or click the **Close** button to view the file later. OR

Click **Open Folder** to open the folder in which the file is saved. OR

Click Close to close the Download Outward Guarantee dialog box.

# 7. Unmark Account as Parent

Using this option you can unamrk asn account as Parent which does not have any child associated with it.

## To Unmark Account as Parent:

1. Navigate through Cash Management > Parent Account-Group Linkage > Unmark Account as Parent.

#### **Unmark Account as Parent**

| Unmark Account As Pa | rent | 31-03-2011 13:00:00 GMT +0530 |
|----------------------|------|-------------------------------|
| Parent Account:      | All  | <b>v</b>                      |
| Group Name:          |      | Scheme Type*: Notional 🔽      |
| From Date:           |      | To Date:                      |
|                      |      | Search                        |

## **Field Description**

| Field Name     | Description                                                                                                    |
|----------------|----------------------------------------------------------------------------------------------------|
| Parent Account | [Optional, Drop-Down]<br>Select any parent account from the drop-down. The funds will be<br>swept or pooled into and out of this account.                                                    |
| Group Name     | [Optional, Alphanumeric, 25]<br>Type any group name by which the <i>Account Structure</i> has been setup.                                                                                    |
| Scheme Type    | <ul> <li>[Mandatory, Drop-Down]</li> <li>Select any type of <i>Account Structure</i> from the drop down. The options are as follows: <ul> <li>Notional</li> <li>Sweep</li> </ul> </li> </ul> |
| From Date      | [Optional, Pick List]<br>Select the <i>Start Date</i> from the pick list from which structure has<br>been setup.                                                                             |
| To Date        | [Optional, Pick List]<br>Select the <i>End Date</i> from the pick list up to which structure has<br>been setup.                                                                              |

2. Click Search. The system displays the Unmark Account as Parent screen.

# **Unmark Account as Parent**

| nmark Account As Parent                                         |                                                    |                                                  |                                                 | 31-03-2011 13:00:00 GM                                                                                             | м <b>т +0</b> 5 |
|-----------------------------------------------------------------|----------------------------------------------------|--------------------------------------------------|-------------------------------------------------|----------------------------------------------------------------------------------------------------|-----------------|
|                                                                 | Parent Account: Al                                 | ×                                                |                                                 |                                                                                                    |                 |
|                                                                 | Group Name:                                        |                                                  | Scheme Typ                                      | e*: Notional 💌                                                                                                    |                 |
|                                                                 | From Date:                                         | *                                                | To Da                                           | To Date:                                                                                                    |                 |
|                                                                 |                                                    |                                                  |                                                 |                                                                                                    | 0.000           |
| 8                                                               |                                                    |                                                  |                                                 | Records 1 to 4 of 4 🔀 Page 1 of 1                                                                                  | >>              |
| 2 💽                                                             | rent Account                                       | <u>Group Name</u>                                | Scheme Type                                     | Records 1 to 4 of 4                                                                                                | >>              |
| Par 1000                                                        | rent Account<br>10000789                           | <u>Group Name</u><br>789NOTIONAL                 | <u>Scheme Type</u><br>Notional                  | Records 1 to 4 of 4                                                                                                | >>              |
| Par<br>0 1000                                                   | rent Account<br>10000789<br>100182210              | Group Name<br>789NOTIONAL<br>2210SWEEP           | Scheme Type<br>Notional<br>Notional             | Records 1 to 4 of 4<br>Effective Date 01-03-2011 15-10-2010                                                        | >>              |
| <ul> <li>Par</li> <li>1000</li> <li>QT1</li> <li>QT1</li> </ul> | rent Account<br>10000789<br>100182210<br>100182214 | Group Name<br>789NOTIONAL<br>2210SWEEP<br>AKS789 | Scheme Type<br>Notional<br>Notional<br>Notional | Effective Date         Page 1 of 1           01-03-2011         15-10-2010           20-10-2010         20-10-2010 | >>              |

3. Select any **Parent Account** option button to be deleted and click the **Unmark** button. The system displays the **Unmark Account as Parent – Verify** screen.

#### **Unmark Parent Account - Verify**

| Unmark Account As Parent - Verify | 31-03-2011 13:00:00 GMT +0530 |
|-----------------------------------|-------------------------------|
| Parent Account : QT100182210      |                               |
| Scheme Type : Notional            |                               |
| Effective Date: 15-10-2010        |                               |
|                                   | Back Confirm                  |

4. Click **Confirm**. The system displays the **Unmark Account as Parent - Confirm** screen.

## **Unmark Parent Account - Confirm**

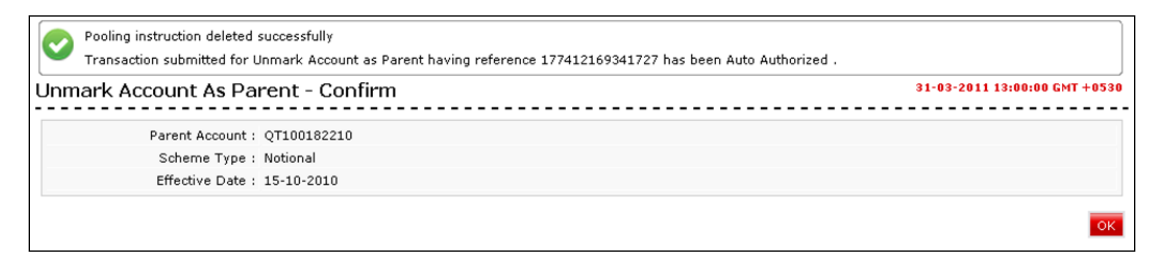

5. Click **OK**. The system displays the initial **Unmark Account as Parent** screen.